## Search for Solicitations Manually

| Clone of PROD - 07/05/2021 - Post PROD Support insta  | ance                                     |   |   |   |   | <u>^</u> |
|-------------------------------------------------------|------------------------------------------|---|---|---|---|----------|
| <b>PWC</b> Mobius                                     |                                          |   | ŵ | P | 1 | (HH) ~   |
| Good morning, I                                       | Harry Hurst!                             |   |   |   |   |          |
| Supplier Portal Tools                                 | Others                                   |   |   |   |   |          |
| APPS                                                  |                                          |   |   |   |   |          |
| Supplier Portal                                       |                                          |   |   |   |   |          |
| Things to Finish                                      |                                          |   |   |   |   |          |
|                                                       | 19 minutes ago                           | × |   |   |   |          |
| Assigned to Me                                        | ACTION REQUIRED                          |   |   |   |   |          |
| ovd-dev1.fa.us2.oraclecloud.com/fscmU/faces/FuseWelco | You Are Invited to<br>Negotiation 700002 | - |   |   |   |          |

| Step | Action                          |
|------|---------------------------------|
| 1.   | Click the Supplier Portal link. |
|      | Supplier Portal                 |

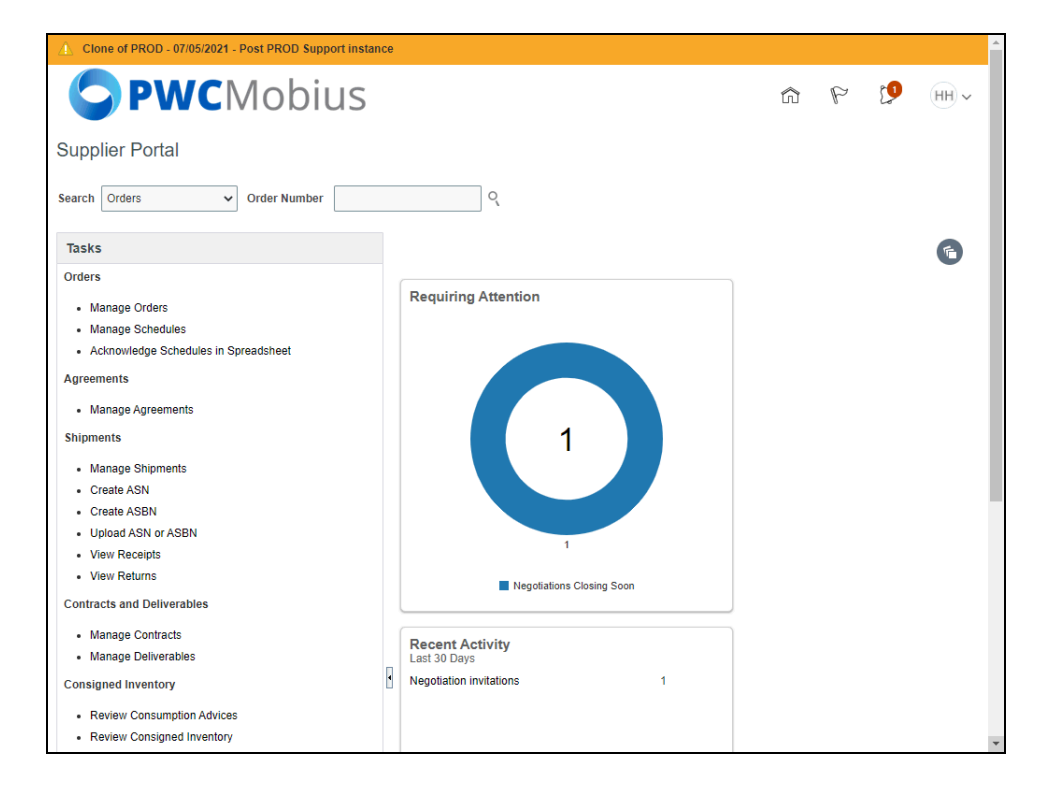

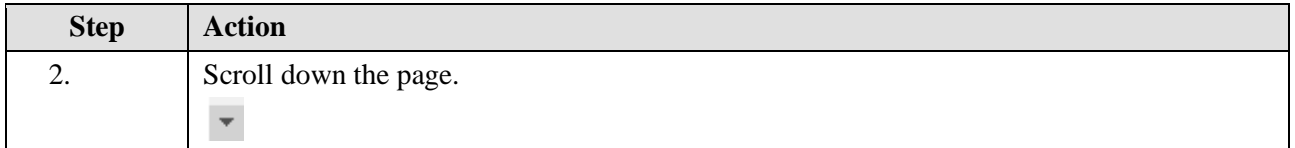

| Supplier Portal                                         |   |                           |
|---------------------------------------------------------|---|---------------------------|
| Manage Shipments     Create ASN     Create ASN          |   |                           |
| Linload ASN or ASBN                                     |   |                           |
| View Receipts                                           |   | 1                         |
| View Returns                                            |   |                           |
| Contracts and Deliverables                              |   | Negotiations Closing Soon |
| Manage Contracts                                        |   | Decent Activity           |
| Manage Deliverables                                     |   | Last 30 Days              |
| Consigned Inventory                                     | • | Negotiation invitations 1 |
| Review Consumption Advices                              |   |                           |
| Review Consigned Inventory                              |   |                           |
| Review Consigned Inventory Transactions                 |   |                           |
| Invoices and Payments                                   |   |                           |
| Create Invoice                                          |   | Transaction Reports       |
| Create Invoice Without PO                               |   | Last 30 Days              |
| View Invoices                                           |   |                           |
| View Payments                                           |   |                           |
| Solicitations                                           |   | <b>7</b>                  |
| View Active Solicitations                               |   | No data available         |
| Manage Responses                                        |   |                           |
|                                                         |   |                           |
| Qualifications                                          |   | Supplier News             |
| Manage Questionnaires                                   |   | •                         |
| View Qualifications                                     |   |                           |
| Company Profile                                         |   |                           |
| epvd-dev1.fa.us2.oraclecloud.com/fscmUl/faces/FuseWelco |   |                           |

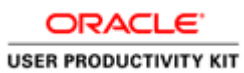

| Step | Action                               |
|------|--------------------------------------|
| 3.   | Click the View Active Solicitations. |
|      | View Active Solicitations            |

| ctive Solicitations                                                                                                    |                                                           |                                                    |                                                  |                                |                                                |                     |               | D <u>o</u> n              |
|----------------------------------------------------------------------------------------------------|-----------------------------------------------------------|----------------------------------------------------|--------------------------------------------------|--------------------------------|------------------------------------------------|---------------------|---------------|---------------------------|
|                                                                                                    |                                                           |                                                    |                                                  |                                | Tir                                            | ne Zone I           | astern Sta    | andard T                  |
| ▲ Search                                                                                                    |                                                           |                                                    | Man                                              | age Watchlis                   | t Saved Sear                                   | rch Ope             | n Invitation: | s •                       |
| **                                                                                                    |                                                           |                                                    | **                                               | I                              |                                                | ** A                | t least one   | is requir                 |
| Solicitation                                                                                                    |                                                           |                                                    | Invitatio                                        | on Received                    | Yes 🗸                                          |                     |               |                           |
| ** Title                                                                                                    |                                                           |                                                    | Response                                         | e Submitted                    | No 🗸                                           |                     |               |                           |
| ** Solicitation Close By m/d/yy                                                                                                    | ĊŌ                                                        |                                                    | Solicitation                                     | Open Since                     | m/d/yy                                         |                     | Ē             |                           |
|                                                                                                    |                                                           |                                                    |                                                  |                                |                                                |                     |               |                           |
| earch Results<br>Actions ▼ View ▼ Format ▼ III Freeze                                                                                                    | 📰 Detach 🐳 Wrap                                           | Accept Terms                                       | Acknowledge Par                                  | ticipation                     | Create Respon                                  | Search              | Reset         | Save                      |
| Actions View V Format V Freeze<br>Solicitation Title                                                                                                    | Detach 📣 Wrap<br>Solicitation<br>Type                     | Accept Terms<br>Time<br>Remaining                  | Acknowledge Part                                 | ticipation<br>Yo<br>Respons    | Create Respon<br>our Will<br>es Participa      | Search              | Unr<br>Messa  | Save                      |
| Actions View Verwer Format Verwer<br>Solicitation Title                                                                                                    | Detach Wrap<br>Solicitation<br>Type<br>Request for Pro    | Accept Terms<br>Time<br>Remaining<br>1 Day 5 Hours | Acknowledge Part<br>Close Date<br>7/8/21 3:39 PM | ticipation<br>Yo<br>Respons    | Create Respon<br>nur Will<br>es Participa<br>0 | Search              | Unr<br>Messa  | Save<br>read Vi<br>ges Vi |
| Actions View Format Freeze Solicitation Title 700002-22 RFP Test Solicitation                                                                                                    | Detach de Wrap<br>Solicitation<br>Type<br>Request for Pro | Accept Terms<br>Time<br>Remaining<br>1 Day 5 Hours | Acknowledge Part<br>Close Date<br>7/8/21 3:39 PM | ticipation<br>Yo<br>Respons    | Create Respon<br>our Will<br>es Participa      | Search<br>150       | Unr<br>Messa  | Save<br>read Viges Vi     |
| Actions View Format Freeze Solicitation Title 700002-22 RFP Test Solicitation <columns 4<="" hidden="" td=""><td>Detach de Wrap<br/>Solicitation<br/>Type<br/>Request for Pro</td><td>Accept Terms<br/>Time<br/>Remaining<br/>1 Day 5 Hours</td><td>Acknowledge Part<br/>Close Date<br/>7/8/21 3.39 PM</td><td>ticipation<br/>Yc<br/>Respons</td><td>Create Respon<br/>our Will<br/>es Participa</td><td>Search<br/>15e</td><td>Unr<br/>Messa</td><td>Save<br/>read Viges Vi</td></columns> | Detach de Wrap<br>Solicitation<br>Type<br>Request for Pro | Accept Terms<br>Time<br>Remaining<br>1 Day 5 Hours | Acknowledge Part<br>Close Date<br>7/8/21 3.39 PM | ticipation<br>Yc<br>Respons    | Create Respon<br>our Will<br>es Participa      | Search<br>15e       | Unr<br>Messa  | Save<br>read Viges Vi     |
| Actions View Format Freeze Solicitation Title 700002-22 RFP Test Solicitation Columns Hidden 4                                                                                                    | Detach of Wrap<br>Solicitation<br>Type<br>Request for Pro | Accept Terms<br>Time<br>Remaining<br>1 Day 5 Hours | Acknowledge Parr<br>Close Date<br>7/8/21 3:39 PM | ticipation Yc<br>Yc<br>Respons | Create Respon<br>our Will<br>es Participa      | Search<br>1se       | Unr<br>Messa  | Save<br>read viges vi     |
| Actions View Format Freeze Solicitation Title 700002-22 RFP Test Solicitation 4 Columns Hidden 4                                                                                                    | Detach of Wrap<br>Solicitation<br>Type<br>Request for Pro | Accept Terms<br>Time<br>Remaining<br>1 Day 5 Hours | Acknowledge Parr<br>Close Date<br>7/8/21 3:39 PM | ticipation                     | Create Respon<br>ur Will<br>Participa          | Search<br>nse<br>te | Unr<br>Messa  | Save<br>read Vi<br>ges Vi |
| Actions View Format Freeze Solicitation Title 700002-22 RFP Test Solicitation Columns Hidden 4                                                                                                    | Detach of Wrap<br>Solicitation<br>Type<br>Request for Pro | Accept Terms<br>Time<br>Remaining<br>1 Day 5 Hours | Acknowledge Par<br>Close Date<br>7/8/21 3.39 PM  | ticipation                     | Create Respor<br>ur Will<br>es Participa<br>0  | Search              | Unr<br>Messa  | Save<br>ges Vi            |

| Step | Action                                                         |
|------|----------------------------------------------------------------|
| 4.   | This displays all the active open solicitations automatically. |
|      | To search for a specific one, Click in the <b>Title</b> field. |

| ORACLE            |     |
|-------------------|-----|
| USER PRODUCTIVITY | кіт |

| 4 Search                                                                         |                                                                         |                                                            |                                                    | Mana                                             | age Watchlist                          | Tim<br>Saved Searc                  | e Zone Ea    | astern Stand                | ard Time |
|----------------------------------------------------------------------------------|-------------------------------------------------------------------------|------------------------------------------------------------|----------------------------------------------------|--------------------------------------------------|----------------------------------------|-------------------------------------|--------------|-----------------------------|----------|
| rocurch                                                                          |                                                                         |                                                            |                                                    |                                                  |                                        | Surea Scare                         | ** At        | least one is r              | bariuper |
|                                                                                  | ** Solicitation                                                         |                                                            | 1                                                  | ** Invitation                                    | n Received Ye                          | s 🗸                                 | 7 4          |                             | oquirou  |
|                                                                                  | ** Title                                                                |                                                            | ī                                                  | Response                                         | Submitted N                            | ~                                   |              |                             |          |
| ** Sol                                                                           | licitation Close By m/d/yy                                              | Ċo                                                         |                                                    | Solicitation C                                   | Open Since m                           | /d/vv                               |              | io                          |          |
|                                                                                  |                                                                         |                                                            |                                                    |                                                  |                                        |                                     |              |                             | -        |
|                                                                                  |                                                                         |                                                            |                                                    |                                                  |                                        |                                     | Search       | Reset S                     | ave      |
|                                                                                  |                                                                         |                                                            |                                                    |                                                  |                                        |                                     | Search       | Reset S                     | ave      |
| arch Results                                                                     |                                                                         |                                                            |                                                    |                                                  |                                        |                                     | Search       | Reset S                     | dve      |
| arch Results<br>.ctions • View                                                   | ▼ Format ▼ III Freeze                                                   | 🗒 Detach 🚽 Wrap                                            | Accept Terms                                       | Acknowledge Part                                 | icipation Cr                           | eate Respon                         | Search       | Reset                       | ave      |
| arch Results<br>ctions 	View<br>Solicitation                                     | ▼ Format ▼                                                              | Detach Wrap<br>Solicitation<br>Type                        | Accept Terms<br>Time<br>Remaining                  | Acknowledge Part                                 | icipation Cr<br>Your<br>Responses      | eate Respon<br>Will<br>Participate  | search       | Reset S<br>Unrea<br>Message | d View   |
| arch Results<br>ctions  View<br>Solicitation<br>700002-22                        | ← Format      ← Freeze     Freeze     Title     RFP Test Solicitation   | Detach  Wrap  Solicitation Type Request for Pro            | Accept Terms<br>Time<br>Remaining<br>1 Day 5 Hours | Acknowledge Part<br>Close Date<br>7/8/21 3:39 PM | icipation Cr<br>Your<br>Responses      | eate Respon:<br>Will<br>Participate | se           | Reset S<br>Unrea<br>Message | d View   |
| tions ▼ View<br>Solicitation<br>700002-22                                        | ♥ Format ▼                                                              | Detach ell Wrap<br>Solicitation<br>Type<br>Request for Pro | Accept Terms<br>Time<br>Remaining<br>1 Day 5 Hours | Acknowledge Part<br>Close Date<br>7/8/21 3:39 PM | icipation Cr<br>Your<br>Responses      | eate Respon<br>Will<br>Participate  | se           | Unrea<br>Message            | d View   |
| arch Results<br>ctions ▼ View<br>Solicitation<br>700002-22<br>∢<br>olumns Hidden | Format     Freeze     Freeze     Freeze     KFP Test Solicitation     4 | Detach  UWrap  Solicitation  Type  Request for Pro         | Accept Terms<br>Time<br>Remaining<br>1 Day 5 Hours | Acknowledge Part<br>Close Date<br>7/8/21 3:39 PM | icipation Cr<br>Your<br>Responses      | eate Respon<br>Will<br>Participate  | search<br>se | Unrea<br>Message            | d View   |
| stions View<br>Solicitation<br>700002-22                                         | Format     Freeze Title RFP Test Solicitation 4                         | Detach of Wrap Solicitation Type Request for Pro           | Accept Terms<br>Time<br>Remaining<br>1 Day 5 Hours | Acknowledge Part<br>Close Date<br>7/8/21 3:39 PM | icipation Cr<br>Your<br>Responses<br>0 | eate Respon<br>Will<br>Participate  | search<br>se | Unrea<br>Message            | d View   |
| rch Results<br>tions  View Solicitation 700002-22                                | Format     Freeze Title  RFP Test Solicitation  4                       | Detach  Urap Solicitation Type Request for Pro             | Accept Terms<br>Time<br>Remaining<br>1 Day 5 Hours | Acknowledge Part<br>Close Date<br>7/8/21 3:39 PM | icipation Cr<br>Your<br>Responses<br>0 | eate Respon<br>Will<br>Participate  | search<br>se | Unrea<br>Message            | d View   |
| stions View<br>Solicitation<br>700002-22                                         | Format     Freeze Title  RFP Test Solicitation  4                       | Detach J Wrap<br>Solicitation<br>Type<br>Request for Pro   | Accept Terms<br>Time<br>Remaining<br>1 Day 5 Hours | Acknowledge Part<br>Close Date<br>7/8/21 3:39 PM | icipation Cr<br>Your<br>Responses      | eate Respon<br>Will<br>Participate  | se           | Unrea<br>Message            | d View   |

| Step | Action                                        |
|------|-----------------------------------------------|
| 5.   | Enter the desired information into the field. |
|      | e.g. type " <b>RFP Test Solicitation</b> ".   |

|                                                                                                | lobius              | 5                                                       |                                                    |                                                    |                                 | ŝ                                        | P      | 2 <b>9</b>     | HH ~                        |   |
|------------------------------------------------------------------------------------------------|---------------------|---------------------------------------------------------|----------------------------------------------------|----------------------------------------------------|---------------------------------|------------------------------------------|--------|----------------|-----------------------------|---|
| Active Solicitations                                                                           |                     |                                                         |                                                    |                                                    |                                 |                                          |        |                | D <u>o</u> ne               |   |
|                                                                                                |                     |                                                         |                                                    |                                                    |                                 | Time                                     | Zone E | astern Star    | ndard Tim                   | е |
| ▲ Search                                                                                       |                     |                                                         |                                                    | Manag                                              | e Watchlist                     | Saved Search                             | h Oper | Invitations    | ~                           |   |
|                                                                                                |                     |                                                         |                                                    |                                                    |                                 |                                          | ** At  | least one is   | s required                  |   |
| ** Solicitation                                                                                |                     |                                                         |                                                    | ** Invitation I                                    | Received                        | es 🗸                                     |        |                |                             |   |
| ** Title                                                                                       | RFP Test Solicitati | on                                                      | ]                                                  | Response S                                         | ubmitted N                      | • •                                      |        |                |                             |   |
| ** Solicitation Close By                                                                       | m/d/yy              | Ċo                                                      |                                                    | Solicitation Op                                    | en Since m                      | /d/yy                                    |        | Ċ              |                             |   |
|                                                                                                |                     |                                                         |                                                    |                                                    |                                 | [                                        | Search | Reset          | Save                        |   |
| Search Results                                                                                 |                     |                                                         |                                                    |                                                    |                                 |                                          |        |                |                             |   |
| obaron recounto                                                                                |                     |                                                         |                                                    |                                                    |                                 |                                          |        |                |                             |   |
|                                                                                                |                     |                                                         |                                                    |                                                    |                                 |                                          | _      |                |                             |   |
| Actions • View • Format •                                                                      | Freeze 😭 D          | etach 🚽 Wrap                                            | Accept Terms                                       | Acknowledge Partic                                 | ipation C                       | reate Respons                            | e      |                |                             |   |
| Actions View View Format View                                                                  | 🔟 Freeze 🔛 D        | etach d Wrap<br>Solicitation<br>Type                    | Accept Terms<br>Time<br>Remaining                  | Acknowledge Partic                                 | ipation C<br>Your<br>Responses  | reate Respons<br>Will<br>Participate     | e      | Unre<br>Messag | ead<br>Jes View             |   |
| Actions View Format<br>Solicitation Title<br>700002-22 RFP Test Solicitation                   | ion                 | etach 📣 Wrap<br>Solicitation<br>Type<br>Request for Pro | Accept Terms<br>Time<br>Remaining<br>1 Day 5 Hours | Acknowledge Partic<br>Close Date<br>7/8/21 3:39 PM | ipation Co<br>Your<br>Responses | reate Respons<br>Will<br>Participate     | e      | Unre<br>Messag | ead View<br>ges 0 @         |   |
| Actions View Format  Solicitation Title 700002-22 RFP Test Solicitati Columns Hidden 4         | Freeze D            | etach d Wrap<br>Solicitation<br>Type<br>Request for Pro | Accept Terms<br>Time<br>Remaining<br>1 Day 5 Hours | Acknowledge Partic<br>Close Date<br>7/8/21 3:39 PM | ipation C<br>Your<br>Responses  | reate Respons<br>Will<br>Participate     | e      | Unre<br>Messag | ead View<br>ges 0 ፼<br>▶    |   |
| Actions View Format<br>Solicitation Title<br>700002-22 RFP Test Solicitati<br>Columns Hidden 4 | ion                 | etach + Wrap<br>Solicitation<br>Type<br>Request for Pro | Accept Terms Time Remaining 1 Day 5 Hours          | Acknowledge Partic<br>Close Date<br>7/8/21 3:39 PM | ipation Cr<br>Your<br>Responses | reate Respons<br>Will<br>Participate     | e      | Unre<br>Messag | ead View<br>ges 0 ፼<br>▶    |   |
| Actions View Format<br>Solicitation Title<br>700002-22 RFP Test Solicitati<br>Columns Hidden 4 | Freeze 🔛 D          | etach + Wrap<br>Solicitation<br>Type<br>Request for Pro | Accept Terms<br>Time<br>Remaining<br>1 Day 5 Hours | Acknowledge Partic<br>Close Date<br>7/8/21 3:39 PM | ipation Ci<br>Your<br>Responses | reate Respons<br>7 Will<br>9 Participate | e      | Unre<br>Messag | ead View<br>ges View<br>0 ∉ |   |
| Actions View Format<br>Solicitation Title<br>700002-22 RFP Test Solicitati<br>Columns Hidden 4 | ion                 | etach 🚽 Wrap<br>Solicitation<br>Type<br>Request for Pro | Accept Terms<br>Time<br>Remaining<br>1 Day 5 Hours | Acknowledge Partic<br>Close Date<br>7/8/21 3:39 PM | ipation Cr<br>Your<br>Responses | reate Respons<br>Will<br>Participate     | e      | Unre<br>Messag | ead<br>jes<br>0             |   |
| Actions View Format<br>Solicitation Title<br>700002-22 RFP Test Solicitati                     | Freeze 🔐 D          | etach d Wrap<br>Solicitation<br>Type<br>Request for Pro | Accept Terms<br>Time<br>Remaining<br>1 Day 5 Hours | Acknowledge Partic<br>Close Date<br>7/8/21 3:39 PM | ipation Cr<br>Your<br>Responses | reate Respons<br>r Will<br>Participate   | e      | Unre<br>Messag | ead View                    |   |
| Actions View Format<br>Solicitation Title<br>700002-22 RFP Test Solicitati<br>Columns Hidden 4 | Freeze R D          | etach d Wrap<br>Solicitation<br>Type<br>Request for Pro | Accept Terms<br>Time<br>Remaining<br>1 Day 5 Hours | Acknowledge Partic<br>Close Date<br>7/8/21 3:39 PM | ipation Ci<br>Youn<br>Responses | reate Respons<br>Will<br>Participate     | e      | Unre<br>Messag | ead<br>jes View<br>0 ∉      |   |
| Actions View Format<br>Solicitation Title<br>700002-22 RFP Test Solicitati<br>Columns Hidden 4 | Freeze 🔐 D          | etach d Wrap<br>Solicitation<br>Type<br>Request for Pro | Accept Terms<br>Time<br>Remaining<br>1 Day 5 Hours | Acknowledge Partic<br>Close Date<br>7/8/21 3:39 PM | ipation Ci<br>Youn<br>Responses | reate Respons<br>Will<br>Participate     | e      | Unre<br>Messag | aad View<br>0 ∉             |   |
| Actions View Format<br>Solicitation Title<br>700002-22 RFP Test Solicitati<br>Columns Hidden 4 | Freeze 🔐 D          | etach d Wrap<br>Solicitation<br>Type<br>Request for Pro | Accept Terms<br>Time<br>Remaining<br>1 Day 5 Hours | Acknowledge Partic<br>Close Date<br>7/8/21 3:39 PM | ipation Ci<br>Youi<br>Responses | reate Respons<br>7 Will<br>9 Participate | e      | Unre<br>Messag | ead View                    |   |

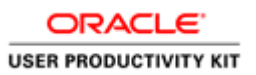

| Step | Action                          |
|------|---------------------------------|
| 6.   | Click the <b>Search</b> button. |
|      | Search                          |

| Ctive Solicitations                                                                                                    | Search     Manage Watchilist     Search     Search     Manage Watchilist     Search     Open Invitations       Actions                                                                                                    |
|----------------------------------------------------------------------------------------------------|----------------------------------------------------------------------------------------------------|
| Search       Manage Watchlist       Saved Search       Open Invitations         arch Results       Accept Terms       Acknowledge Participation       Create Response         Solicitation       Title       Solicitation       Time Remaining       Close Date       Your       Will Will Will Will Will Willing Willing Willi | Search       Manage Watchlist       Saved Search       Open Invitations         arch Results       Accept Terms       Accept Terms       Accept Terms       Create Response         Solicitation       Title       Solicitation       Time<br>Type       Close Date       Your       Will<br>Responses       Unread<br>Messages         700002-22       RFP Test Solicitation       Request for Pro       1 Day 5 Hours       7/8/21 3:39 PM       0       0 |
| Solicitation     Title     Solicitation     Time<br>Type     Close Date     Your Will<br>Response     Will<br>Participate     Unread<br>Message       70000-22     RFP Test Solicitation     Request for Pro     1 Day 5 Hours     7/8/21 3/39 PM     0     0                                                                                                    | Manage Watchild     Saved Search     Open Invitations       arch Results     Accept Terms     Accept Terms     Accept Terms     Create Response       Solicitation     Title     Solicitation     Time<br>Type     Close Date     Your     Will<br>Responses     Winderse       700002-22     RFP Test Solicitation     Request for Pro     1 Day 5 Hours     7/8/21 3:39 PM     0     0                                                                     |
| arch Results       Ctions ▼ View ▼ Format ▼ III Freeze III Detach ↓ Wrap     Accept Terms     Acknowledge Participation     Create Response       Solicitation     Title     Solicitation<br>Type     Time<br>Remaining     Close Date     Your<br>Responses     Your<br>Participate     Unread<br>Message       700002-22     RFP Test Solicitation     Request for Pro     1 Day 5 Hours     7/8/21 3:39 PM     0                                                                                                    | Solicitation       Freeze       Detach 4J Wrap       Accept Terms       Acknowledge Participation       Create Response         Solicitation       Title       Solicitation       Time<br>Remaining       Close Date       Your Will<br>Responses       Unread Messages         700002-22       RFP Test Solicitation       Request for Pro       1 Day 5 Hours       7/8/21 3.39 PM       0       0         4                                               |
| Solicitation       Title       Solicitation<br>Type       Time<br>Remaining       Close Date       Your<br>Response       Your<br>Participate       Will<br>Messages         700002-22       RFP Test Solicitation       Request for Pro       1 Day 5 Hours       7/8/21 3:39 PM       0       0                                                                                                    | Close Date       Your       Your       Will       Unread         Solicitation       Title       Solicitation       Time Remaining       Close Date       Your       Will Response       Unread         700002-22       RFP Test Solicitation       Request for Pro       1 Day 5 Hours       7/8/21 3:39 PM       0       0                                                                                                    |
| Solicitation         Title         Solicitation<br>Type         Time<br>Remaining         Close Date         Your<br>Response         Will<br>Participate         Unread<br>Message           700002-22         RFP Test Solicitation         Request for Pro         1 Day 5 Hours         7/8/21 3:39 PM         0         0                                                                                                    | Solicitation         Title         Solicitation<br>Type         Time<br>Remaining         Close Date         Your<br>Response         Will<br>Participate         Unread<br>Messages           700002-22         RFP Test Solicitation         Request for Pro         1 Day 5 Hours         7/8/21 3/39 PM         0         0         0                                                                                                    |
| 700002-22 RFP Test Solicitation Request for Pro 1 Day 5 Hours 7/8/21 3:39 PM 0                                                                                                    | 700002-22         RFP Test Solicitation         Request for Pro         1 Day 5 Hours         7/8/21 3:39 PM         0         0         0                                                                                                    |
|                                                                                                    | 4                                                                                                    |
|                                                                                                    |                                                                                                    |
|                                                                                                    |                                                                                                    |
| ns Hidden 4                                                                                                    | ns Hidden 4                                                                                                    |
|                                                                                                    |                                                                                                    |

| Step | Action                                                   |  |  |  |  |  |  |
|------|----------------------------------------------------------|--|--|--|--|--|--|
| 7.   | View and Click the Acknowledge Particiaption. (Optional) |  |  |  |  |  |  |
|      | Acknowledge Participation                                |  |  |  |  |  |  |

| <b>PWC</b> Mobius                     |                               | n P                                | > 🚺 HH - 🕇               |
|---------------------------------------|-------------------------------|------------------------------------|--------------------------|
| Active Solicitations                  |                               |                                    | D <u>o</u> ne            |
|                                       |                               | Time Zo                            | ne Eastern Standard Time |
| ▶ Search                              |                               | Manage Watchlist Saved Search      | Open Invitations 🗸       |
| Search Results                        |                               |                                    |                          |
| Actions  View  Format  Freeze  Detach | Acknowledge Participation     | Articipation     Create Response   |                          |
| Solicitation Title Solici<br>Type     | Supplier Site ALEXANDRIA-6100 | Your Will<br>Responses Participate | Unread View<br>Messages  |
| 700002-22 RFP Test Solicitation Reque | Will Participate   Yes        | 0                                  | 0 &                      |
| Columns Hidden 4                      | ○ No                          |                                    | •                        |
|                                       | Note to Buyer                 |                                    | _                        |
|                                       |                               |                                    |                          |
|                                       |                               |                                    |                          |
|                                       |                               |                                    |                          |
|                                       | O <u>K</u> Cancel             |                                    |                          |
|                                       |                               | _                                  |                          |
|                                       |                               |                                    |                          |
|                                       |                               |                                    |                          |
|                                       |                               |                                    |                          |
|                                       |                               |                                    |                          |
|                                       |                               |                                    |                          |
|                                       |                               |                                    |                          |

| Step | Action                                                   |
|------|----------------------------------------------------------|
| 8.   | Enter the desired information into the field. (Optional) |
|      | Ex: Enter "Thanks for the Invitation.".                  |

| <b>PWC</b> Mobius                             |                                         |    |                   | â                   | P 🗘                | HH ~          | ŕ |
|-----------------------------------------------|-----------------------------------------|----|-------------------|---------------------|--------------------|---------------|---|
| Active Solicitations                          |                                         |    |                   |                     |                    | D <u>o</u> ne | l |
|                                               |                                         |    |                   | Time                | Zone Eastern Stand | dard Time     |   |
| ▶ Search                                      |                                         | M  | lanage Watchlist  | Saved Search        | Open Invitations   | ~             |   |
| Search Results                                |                                         |    |                   |                     |                    |               | l |
| Actions View View Format View Freeze Contract | Acknowledge Participation               | ×  | Participation Cr  | eate Response       |                    |               | l |
| Solicitation Title Solicit<br>Type            | Supplier Site ALEXANDRIA-6100           |    | Your<br>Responses | Will<br>Participate | Unrea<br>Message   | nd View       | l |
| 700002-22 RFP Test Solicitation Reque         | Will Participate  Yes                   |    | 0                 |                     |                    | 0             |   |
| Columns Hidden 4                              | Note to Buyer Thanks for the Invitation | ה  |                   |                     | _                  | •             |   |
|                                               |                                         | el |                   |                     |                    |               |   |
|                                               |                                         |    |                   |                     |                    |               |   |

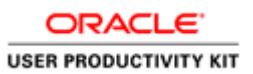

| Step | Action                      |
|------|-----------------------------|
| 9.   | Click the <b>Ok</b> button. |
|      | 0 <u>K</u>                  |

|               |                   | 1001   | US                 |                 |                    |                    | â                           | P (9             | H              | H) ~          |
|---------------|-------------------|--------|--------------------|-----------------|--------------------|--------------------|-----------------------------|------------------|----------------|---------------|
| ctive Solici  | tations           |        |                    |                 |                    |                    |                             |                  | C              | ) <u>o</u> ne |
|               |                   |        |                    |                 |                    |                    | Time                        | e Zone Eastern S | tandar         | d Tim         |
| Search        |                   |        |                    |                 |                    | Manage Watchli     | st Saved Searc              | h Open Invitatio | ns             | ~             |
| earch Results |                   |        |                    |                 |                    |                    |                             |                  |                |               |
| Actions  View | v ▼ Format ▼      | Freeze | Detach 4           | Wrap Acc        | ept Terms Acknowl  | edge Participation | Create Respons              | ie i             |                |               |
| Solicitation  | Title             |        | Solicitati<br>Type | on Time<br>Rema | ning Close Da      | ate Y<br>Respon    | our Will<br>ses Participate | UI<br>Mess       | nread<br>sages | Viev          |
| 700002-22     | RFP Test Solicita | ation  | Request f          | or Pro 1 Day    | 5 Hours 7/8/21 3:3 | 9 PM               | 0 Yes                       |                  | 0              |               |
| •             |                   |        |                    |                 |                    |                    |                             |                  |                | •             |
|               |                   |        |                    |                 |                    |                    |                             |                  |                |               |
|               |                   |        |                    |                 |                    |                    |                             |                  |                |               |
|               |                   |        |                    |                 |                    |                    |                             |                  |                |               |
|               |                   |        |                    |                 |                    |                    |                             |                  |                |               |
|               |                   |        |                    |                 |                    |                    |                             |                  |                |               |
|               |                   |        |                    |                 |                    |                    |                             |                  |                |               |
|               |                   |        |                    |                 |                    |                    |                             |                  |                |               |
|               |                   |        |                    |                 |                    |                    |                             |                  |                |               |
|               |                   |        |                    |                 |                    |                    |                             |                  |                |               |

| Step | Action                        |
|------|-------------------------------|
| 10.  | Click the <b>Done</b> button. |
|      | D <u>o</u> ne                 |

| <b>PWC</b> Mobius                                                                                                    |   |                                                                                    | â | P | 2 <b>1</b> | HH ~ ^ |
|----------------------------------------------------------------------------------------------------|---|------------------------------------------------------------------------------------|---|---|------------|--------|
| Supplier Portal                                                                                                    |   |                                                                                    |   |   |            |        |
| Search Orders V Order Number                                                                                                    |   | Q,                                                                                 |   |   |            |        |
| Tasks                                                                                                    |   |                                                                                    |   |   |            | 6      |
| Orders  Manage Orders  Manage Schedules                                                                                                    |   | Requiring Attention                                                                |   |   |            |        |
| Acknowledge Schedules in Spreadsheet Agreements     Manage Agreements Shipments     Manage Shipments     Create ASN                                                |   | 1                                                                                  |   |   |            |        |
| Create ASBN     Upload ASN or ASBN     View Receipts     View Returns Contracts and Deliverables                                                                   |   | 1 Negotiations Closing Soon                                                        |   |   |            |        |
| Manage Contracts     Manage Deliverables Consigned Inventory                                                                                                    | • | Recent Activity           Last 30 Days           Negoliation invitations         1 |   |   |            |        |
| Review Consumption Advices     Review Consigned Inventory     Review Consigned Inventory Transactions     envid-dev1 fa.us2 oraclectoud.com/fscmUl/faces/FureMalco |   |                                                                                    |   |   |            | _      |

| Step | Action                                                 |
|------|--------------------------------------------------------|
| 11.  | Click the <b>Home icon</b> to go back to the homepage. |
|      | â                                                      |

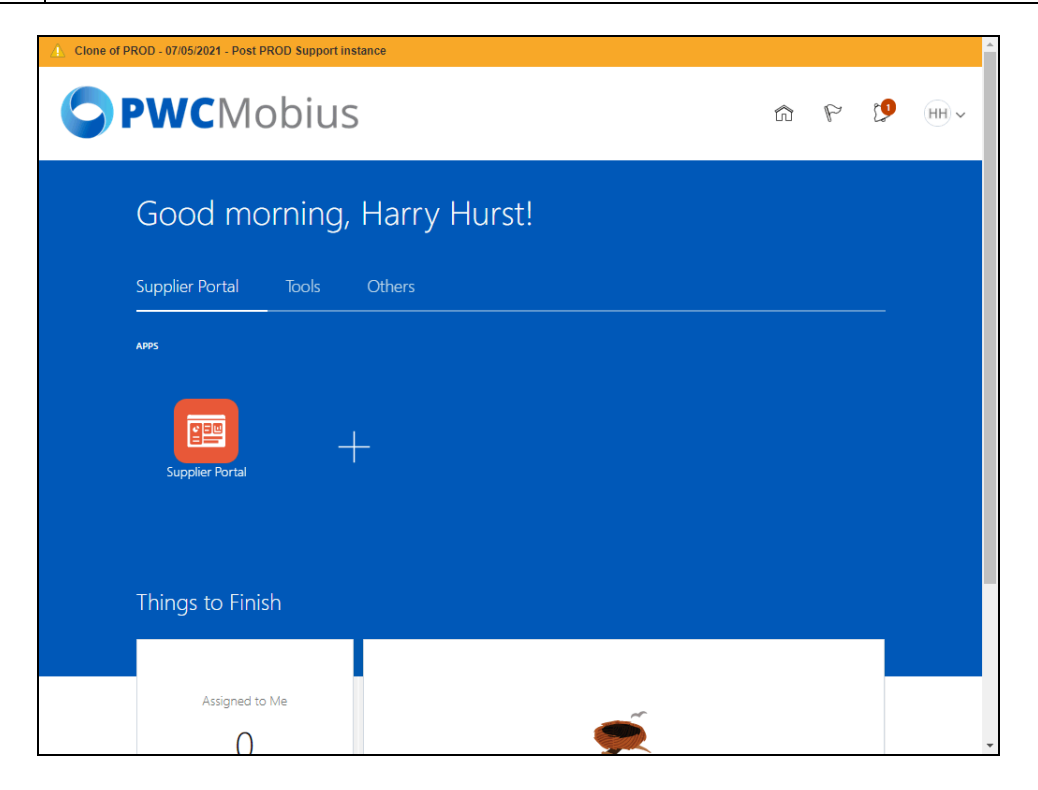

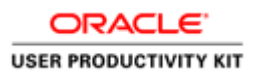

| Step | Action            |
|------|-------------------|
| 12.  |                   |
|      | End of Procedure. |